## 2021학년도 신입생 영어레벨 테스트 응시방법

동국대학교

dongguk university

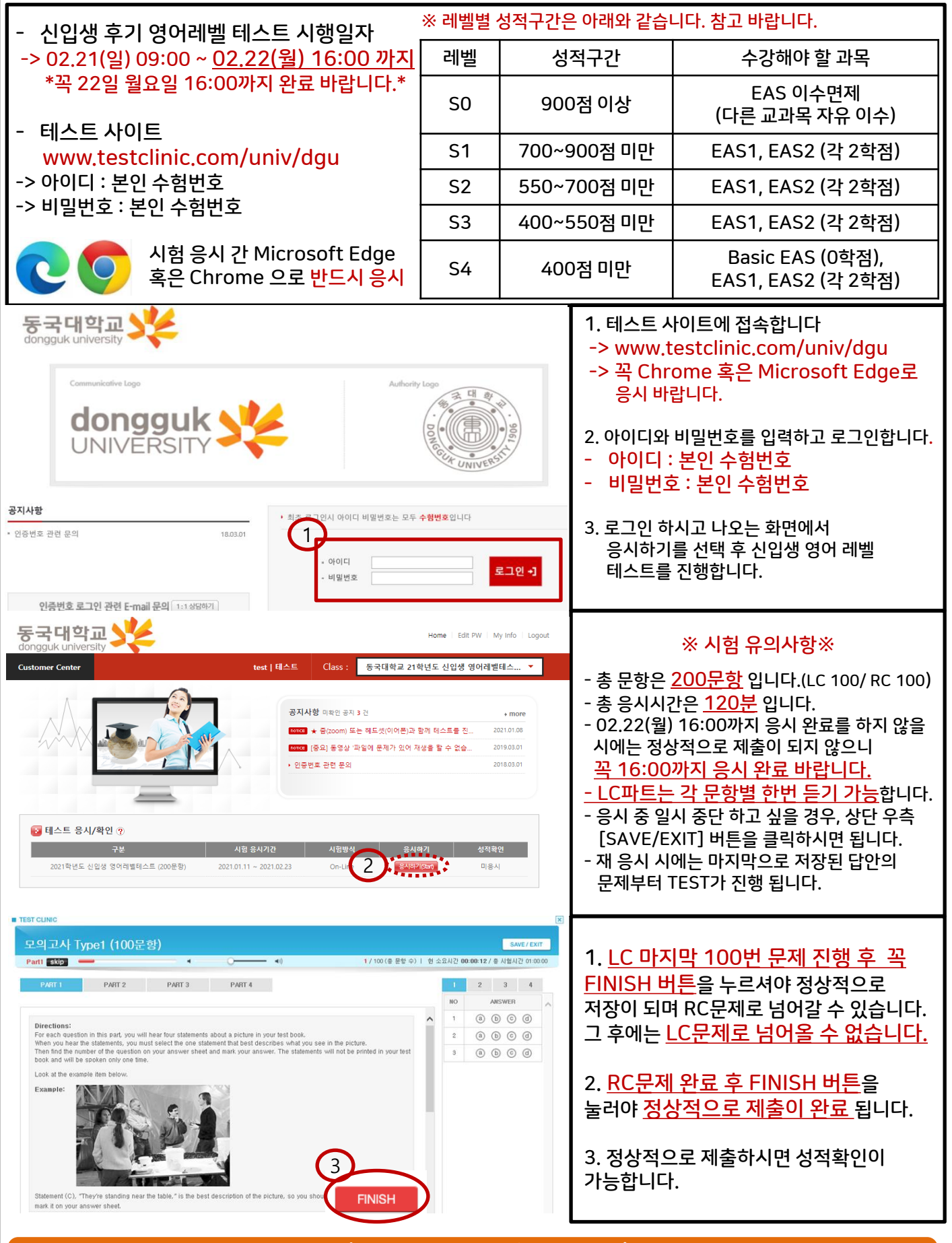

개인 컴퓨터마다 기본 설정 환경이 다르므로, 시험응시가 원활하지 않을 수 있습니다. 시험 응시 전, 공지사항 오류대처방법을 확인 부탁드리며 문의사항은 02-6940-4092로 연락바랍니다.

| 동국대학교<br>dongguk university 2021학년도 선                                                                                                    | 신입생 영어려                                                                                             | 비벨 테스트 성적 확인 방법                                                                                                    |
|----------------------------------------------------------------------------------------------------|----------------------------------------------------------------------------------------------------|----------------------------------------------------------------------------------------------------|
| STATE   068/02 #201 PM E Email EPQ [1:14/50/7]                                                                                                    | bority Logo<br>(이 이 이 이 이 이 이 이 이 이 이 이 이 이 이 이 이 이 이                                               | 1. 테스트 사이트에 접속합니다<br>-> www.testclinic.com/univ/dgu<br>2. 아이디와 비밀번호를 입력하고<br>로그인합니다.<br>- 아이디 : 본인의 수험번호<br>- 비밀번호 : 본인의 수험번호                                                                                                    |
| Customer Center     tet I II.C     Class:     중대해교       ····································                                                                                                    | Home Edit PW My Info Logout<br>21학년도 신입생 영어레벨테스 ~<br>* more<br>있어 재상을 할 수 없습 20180.301<br>20180.301 | 3. 성적확인 버튼을 클릭하여 본인의<br>성적을 확인합니다.                                                                                                    |
| 문의 토익<br>테스트 결과 확인                                                                                                    |                                                                                                    | . 결과 확인                                                                                                    |
| 환방법석   취약유철 집중 광택 🚾     9 성택 현: 표종 or보관용 성적표를 용해해 수 있습니다.   1     9 성택 현: 표종 or보관용 성적표를 용해해 수 있습니다.   1     • 성택 현: 표종 or보관용 성적표를 용해해 수 있습니다.   1     • 성태 현 업시 가장 취약한 곳은 Part 1입니다. Part 1은 간단하게 사람의 등작이나 사용의 실패로 등 여시 사건에 등장하지 않는 사용에 대한 묘사. 유실적 표용은 오업입니다. 포함 시매 일상 생활 여세시 사업의 등자이나 상황 감당을 위한 등은 방법입니다. 도한 read. Subdy 등과 같은 위로 동사용의 경막한 영어 발음에 막숙해 지사야 상황 강당을 위한 등은 방법입니다. 도한 read. Subdy 등과 같은 위로 동사용의 경막한 영어 방음에 막숙해 지사야 상황 것 않는 다.     법은 적 전 중 관 환자 전 10 전 10 전 10 전 10 전 10 전 10 전 10 전 1 | 프로드하기> 종합분석 파르   ····································                                               | 보 선값     취약유럽 집중 포란 [11]       Part II     Part III     Part IV     Part V     Part VI     Part VI     Part VI     Total       3     13     18     15     15     8     28     100       0     6     5     4     3     3     7     28       LC : 80/450, RC : 70/450     150     150     150     150     150       Total     Part I     Part II     Part II     Part II     Part II     Part V     Part V     Part V       0     252     252     252     252     252     252     252     252     252     252     252     252     252     252     252     252     252     252     252     252     252     252     252     252     253     253     253     253     253     253     253     253     253     253     253     253     253     253     253     253     253     253     253     253     253     2 |
| 현재진행 -등 동태       현재진행-등동태 문장이란 현재진행시제, 주어 + be통사(is/are) + ~ing 가 사용된 능동       현재진행-등동태 문장이란 현재진행시제, 주어 + be통사(is/are) + ~ing 가 사용된 능동       태 구문입니다. (예) The woman is driving a truck.       0       핵습경액     해f       한 현재진행-등동태 문장은 인물의 행동 및 상태를 묘사할 때 주로 사용되며, 따라서 사람을 주어로 하는 경답이 많이 출제됩니다.     한 기 전문 PART 1 절압으로 가장 많이 등장하는 구문이기도 합니다. 인물 묘사 시전에서 이 구문이 나 전쟁 에 공 주에 내 대회 여부분들자 기계고 이용이 통지는 동사와 입체하는지 확인해야 함     점                                                                            | 65x<br>92<br>미문제 수. 본인<br>※ 본인<br>취약                                                                | !의 점수를 확인하실 수 있습니다.<br>!의 종합적인 점수 분석 & 파트별 분석 &<br>갹점 분석이 가능합니다.                                                                                                    |
| 왔다면 반서 주어가 사신과 필지하는지, 그리고 만큼의 중식에 흔려주는 '요시의 문서에 도시 기도 내가 보니다.      인물 묘사   인물 묘사 사진은 한 사람 또는 한 사람 이상의 사람들이 중심이 되는 사진입니다.                                                                                                    | <sup>®%</sup> 문의                                                                                    | 를 통한 개인별 점수 상승 방안 또한 제시됩니다.<br>의사항 : 02-6940-4092 (오전 9시~오후6시)                                                                                                    |